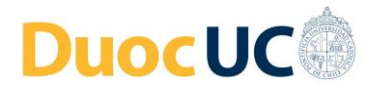

## Recuperación de tu clave: Alumnos y Docentes

Ingresando al Portal Experiencia Vivo Duoc <u>http://experienciavivo.duoc.cl</u>, si necesitas recuperar contraseña, pincha en "Recuperar contraseña" (el enlace ubicado abajo en la pantalla).

| vivoDuoc                         |  |
|----------------------------------|--|
| Acceso a la experiencia Duoc UC  |  |
| Usuario                          |  |
| Password                         |  |
| ingresar<br>Recuperar contraseña |  |

Luego se deben seguir los siguientes pasos:

| Introducir usuario y rut registrados en los<br>sistemas DuocUC        |      |                        |
|-----------------------------------------------------------------------|------|------------------------|
| Ļ                                                                     |      |                        |
| El sistema enviará un código de<br>verificación a su correo personal. |      |                        |
| Ļ                                                                     |      |                        |
| Ingresar en la plataforma el código de<br>verificación recibido       | •••• | Crear nueva contraseña |

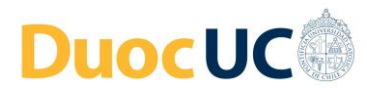

**Paso 1:** Ingresa tu cuenta de usuario y RUT en los campos correspondientes. Luego pincha en el botón **"Solicitar cambio de clave"**.

| Cambia tu Clave                                                                                                    |
|----------------------------------------------------------------------------------------------------|
| Bienvenido al portal para cambiar la clave de tu<br>cuenta Duoc, ingresa tu nombre de usuario y rut para<br>iniciar el proceso. |
| A Nombre de usuario                                                                                                    |
| E Rut (11.111.111-1)                                                                                                    |
| Solicitar cambio de clave                                                                                                    |

**Paso 2:** Si los datos anteriormente ingresados son válidos, aparecerá un mensaje informando el envío de un **código de validación a tu correo personal** que tienes registrado en Duoc UC (el mensaje indica precisamente a qué correo fue enviado el código, para tu referencia)

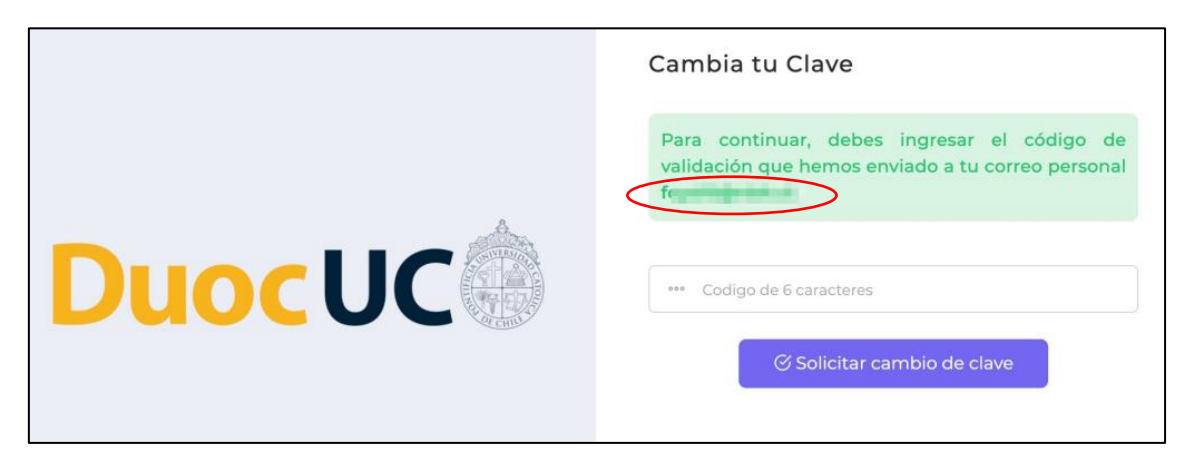

Paso 3: Revisa tu correo personal para obtener el código de validación

|   | [Duoc UC] - Código de validación para cambio de clave<br>Externo > Recibidos ×                                                                                          | ē |   |
|---|----------------------------------------------------------------------------------------------------|---|---|
| ? | Duoc UC <cambiatuclave@duoc.cl> 17:32 (hace 0 minutos)<br/>para mi ◄</cambiatuclave@duoc.cl>                                                                            | * | : |
|   | Hola Usted ha solicitado cambiar su clave DUOC UC, para ello a continuación<br>encontrará un código de seis caracteres que deberá utilizar para realizar esta<br>acción |   |   |

- En caso que no encuentres el correo en tu bandeja del correo personal, te sugerimos buscar en la carpeta SPAM.
- En caso que no tengas cómo acceder a este correo personal o ya no lo uses, por favor contacta a la Mesa de Ayuda o Cetecom de tu Sede, para que te apoyen para registrar en nuestros sistemas otro correo personal que tengas vigente y luego vuelve a repetir este procedimiento.

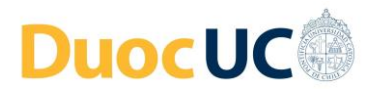

**Paso 4**: Ingresa el código de validación de 6 caracteres en el campo correspondiente (el código debe escribirse tal como aparece en el correo, respetando las letras mayúsculas y minúsculas).

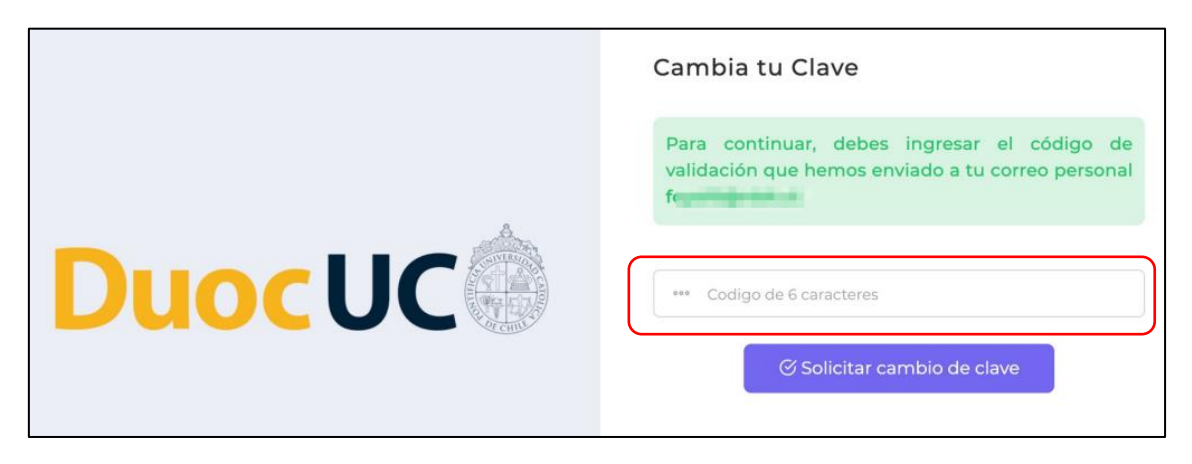

Tienes 3 intentos para ingresar el código en forma correcta, en caso contrario éste caducará de y deberás repetir el procedimiento, solicitando uno nuevo.

**Paso 5:** Crea tu nueva clave (escríbela en la primera casilla y luego repítela en forma exacta en la segunda casilla). Luego pincha en el botón "**Cambiar clave**".

|        | Cambia tu Clave                                                                                                    |
|--------|----------------------------------------------------------------------------------------------------|
| •      | Para culminar el proceso, escribe tu nueva<br>clave y repite en la segunda casilla, debe usar<br>mínimo un carácter (-*#%+/.\$,) y largo<br>minimo 8. |
| DuocUC | A Nueva clave                                                                                                    |
|        | A Repetir nueva dave                                                                                                    |
|        | Cambiar clave                                                                                                    |

## Paso 6: Validación final de nueva clave, a través de un mensaje de confirmación en pantalla

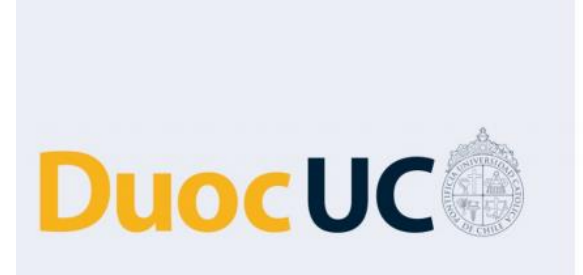

## Cambia tu Clave

Tu clave ha sido cambiada con éxito, hemos enviado un correo electrónico para respaldo de la confirmación de tu cambio de clave (no debes responderlo, tu clave ya ha sido cambiada).

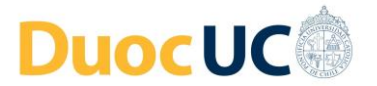

**Paso 7**: Luego de esto, vuelve a la página de inicio del Portal Experiencia Vivo Duoc <u>http://experienciavivo.duoc.cl</u> e ingresa con tu usuario y nueva clave creada.

| vivoDuoc                        |
|---------------------------------|
| Acceso a la experiencia Duoc UC |
| Usuario                         |
| Password                        |
| ingresar                        |

**Soporte:** En caso tengas dudas o problemas con este procedimiento, por favor contacta a la Mesa de Ayuda o al Cetecom de tu Sede.

(+562) 2999 3862 – Opción 2 – Soporte de Claves y Clases Remotas